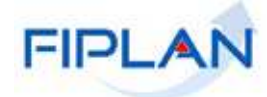

# FIPLAN

SISTEMA INTEGRADO DE PLANEJAMENTO, CONTABILIDADE E FINANÇAS DO ESTADO DA BAHIA

Guia de Capacitação – Emitir Demonstrativo de Empenhos/ Liquidações com Saldo a Executar (FIP 226 A) Versão 01 – Outubro | 2014

# MATERIAL PARA CAPACITAÇÃO INTERNA DO FIPLAN

**MÓDULO: Relatórios** 

**INSTRUTORA:** ELVIRA CERDEIRA

COLABORADORES DO MATERIAL: ELVIRA CERDEIRA E GENIVIEVE MACHADO

# 1. INTRODUÇÃO

O relatório **FIP 226 A** tem como o objetivo facilitar o acompanhamento da execução das despesas do exercício corrente, listando a relação de empenhos e liquidações com saldo a executar.

Os empenhos e liquidações de restos a pagar devem ser acompanhados por meio do relatório FIP 226, inclusive as liquidações do exercício atual provenientes de Restos a pagar não processados.

# 2. PROCEDIMENTOS

2.1 No Fiplan, selecionar o caminho RELATÓRIOS -> FINANCEIRO/CONTÁBIL -> RELATÓRIOS OPERACIONAIS -> RELATÓRIOS DA DESPESA -> FIP 226 A - EMITIR DEMONSTRATIVO DE EMPENHOS/LIQUIDAÇÕES COM SALDO A EXECUTAR.

| Tabelas Planejamento ProgFinanceira Documentos Contabilidade Custo                 | Relatórios Gestão Ajuda |
|------------------------------------------------------------------------------------|-------------------------|
|                                                                                    | Planejamento            |
| Relatórios Operacionais<br>Programação Financeira                                  | Relatórios da Receita   |
| FIP 001 - Demonstrativo das                                                        | Relatorios da Despesa   |
| FIP 004 - Demonstrativo Analitico das                                              | Outros Relatórios       |
| Ocorrências Mensais Relativas a<br>Adiantamentos Concedidos                        |                         |
| FIP 005 - Extrato de Empenho                                                       |                         |
| FIP 012 - Demonstrativo de Pagamento<br>de Restos a Pagar                          | ANT                     |
| FIP 226 - Emitir Demonstrativo de Resto<br>a Pagar                                 | s All                   |
| FIP 226A - Emitir Demonstrativo de<br>Empenhos/Liquidações com saldo a<br>executar |                         |
| Figura1                                                                            |                         |

2.2 No item **Critérios para filtro de resultados** (Figura 2), selecionar os campos que serão utilizados como filtro para emissão do relatório.

| Critérios para filtro de res | sultados                                                         |                                                                               |
|------------------------------|------------------------------------------------------------------|-------------------------------------------------------------------------------|
| Campo                        | Código da Unidade Gestora                                        |                                                                               |
| Operador                     | Código da Unidade Gestora                                        | Compos disponúvsis poro filtro                                                |
| Valor                        | Nome da Unidade Gestora                                          | Campos disponíveis para nitro                                                 |
|                              | Nome do Credor                                                   |                                                                               |
|                              | Código da Função                                                 |                                                                               |
|                              | Código da Subrunção<br>Código do Programa                        |                                                                               |
| Critérios definidos para a   | Código do PAOE                                                   |                                                                               |
|                              | Dotação Orçamentaria<br>Código do Grupo de Despesa               | Remover                                                                       |
|                              | Código da Modalidade de Aplicação                                |                                                                               |
|                              | Código do Elemento de Despesa<br>Código da Destinação de Recurso | Limpar                                                                        |
|                              | Código da Natureza da Despesa                                    | · · · · · · · · · · · · · · · · · · ·                                         |
|                              | Código do Tipo de Gasto                                          | Commute descrition de som                                                     |
| Cádice de Usidade Orrespon   | Nº LIQ                                                           | Código da Unidade Orcamentária                                                |
| Codigo da Unidade Orçamer    | Tipo de Documento (1-Empenho 2-Liquidação)                       | Código da Unidade Gestora                                                     |
|                              |                                                                  | Código da Destinação de Recurso<br>Tino do Documento (1 Empenho 2 Liquidação) |
|                              | -                                                                | Nº EMP ou LIQ                                                                 |

Figura 2

- O sistema definirá automaticamente como filtros para pesquisa dos documentos os campos Exercício, com o exercício logado e Saldos a executar com a opção SIM (só serão visualizados os empenhos e liquidações que tenham saldo a executar).
- O campo Código da Unidade Orçamentária é filtro obrigatório para os usuários com controle de acesso "Acesso a Todas UOs". Para os demais usuários, este campo será definido automaticamente pelo sistema com a UO logada.

- ✓ Os demais campos são filtros opcionais.
- Se o campo Tipo de Documento não for adicionado como filtro, o sistema listará todos os documentos (empenhos e liquidações). Para listar apenas empenhos ou liquidações, utilizar este campo escolhendo uma das opções: 1- Empenho e 2 -Liquidações.
- 2.3 No campo "Tipo de Relatório" (Figura 3) selecionar o tipo do relatório (PDF ou XLS).

✓ O formato PDF é definido como padrão pelo sistema.

2.4 Depois de informa os campos que serão utilizados como filtro e tipo de relatório, clicar no botão "**Consultar**" (Figura 3).

| FIP226A - Emitir Demonstr       | ativo de Empenhos/Liquidações com saldo a ex | cecutar 67451438520 - 16:27:23 29/09/2014 - Exercício Logado: 2014 - UO: 13101 |
|---------------------------------|----------------------------------------------|--------------------------------------------------------------------------------|
| Critérios para filtro de re     | sultados                                     |                                                                                |
| Campo                           | Código da Natureza da Despesa 🔍              |                                                                                |
| Operador                        | Igual a 💌                                    | Campos adicionados como filtro                                                 |
| Valor                           |                                              | Campos adicionados como mitro                                                  |
|                                 | Adicionar                                    |                                                                                |
| Critérios definidos para        | a consulta:                                  |                                                                                |
| Código da Unidade Gestora       | Igual a 0003                                 | A                                                                              |
| Tipo de Documento (1-Emp        | enho 2-Liquidação) Igual a 2                 |                                                                                |
|                                 |                                              | - Limpar                                                                       |
| Campos disponíveis para         | Classificação                                | Consulta Classificada por:                                                     |
| Código da Unidade Orçame        | ntária + Código da Unidade Gestora + Cód 🔺   | Código da Unidade Orçamentária                                                 |
|                                 |                                              | Código da Unidade Gestora<br>Código da Destinação de Recurso                   |
|                                 |                                              | Tipo de Documento (1-Empenho 2-Liquidação)                                     |
|                                 | <b>v</b>                                     | Nº EMP 80 LIQ                                                                  |
| ipo de Relatório                | df 💌 🚽                                       |                                                                                |
|                                 |                                              |                                                                                |
| io: HOMOLOGACAO_rev_64799 Servi | dor: 98                                      | (→CONSULTAR) (→CANCEL                                                          |
|                                 | Figura3                                      |                                                                                |

✓ No exemplo acima foi utilizado o tipo de relatório igual PDF e os seguintes filtros:

- Código da Unidade Gestora = 0003
- Tipo de documento = 2 (Liquidações)
- 2.5 O sistema exibirá o relatório, conforme modelo a seguir.

#### Exemplo 1 – Tipo Documento Liquidação

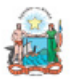

Governo do Estado da Bahia Sistema Integrado de Planejamento, Contabilidade e Finanças

#### FIP226A - Emitir Demonstrativo de Empenhos/Liquidações com saldo a executar

Exercício igual a 2014 Código da Unidade Gestora igual a 0003 Tipo de Documento (1-Empenho 2-Liquidação) igual a Liquidação Saldos a executar (1-Sim 2-Não) igual a Sim Código da Unidade Orçamentária igual a 13101 Os Campos Exercício, Código Unidade Orçamentária e Saldos a Executar foram definidos automaticamente pelo sistema

Unidade Orçamentária: 13101 - Secretaria da Fazenda - Diretoria Geral

#### Unidade Gestora: 3 - Diretoria Administrativa da Sefaz Quebra por Unidade Gestora

Destinação de Recurso: 0.100.000000 - ORDINÁRIO - Sem Detalhamento Quebra por Destinação de Recursos

-Liquidações com saldo a executar

| Nº da Liquidação        | Credor                                                                                               | Dotação Orçamentária                                      | Original      | A Pagar<br>(Principal) | A Pagar<br>(Consignatária) | Pago | GCV  | Saldo         |
|-------------------------|----------------------------------------------------------------------------------------------------|-----------------------------------------------------------|---------------|------------------------|----------------------------|------|------|---------------|
| 13101.0003.14.0001597-6 | 2013.00082-5 EMPRESA GRAFICA DA<br>BAHIA                                                             | 13101.0003.04.131.502.2020.9900.33903900.0<br>100000000.1 | 71.111,25     | 71.111,25              | 0,00                       | 0,00 | 0,00 | 71.111,25     |
| 13101.0003.14.0001741-3 | 2013.00011-6 Secretaria da Fazenda                                                                   | 13101.0003.04.122.502.2001.9900.31901100.0<br>100000000.1 | 198.495,66    | 198.495,66             | 0,00                       | 0,00 | 0,00 | 198.495,66    |
| 13101.0003.14.0001743-1 | 2013.00011-6 Secretaria da Fazenda                                                                   | 13101.0003.04.122.502.2000.9900.33903600.0<br>100000000.1 | 140.182,01    | 140.182,01             | 0,00                       | 0,00 | 0,00 | 140.182,01    |
| 13101.0003.14.0001750-2 | 2013.00011-6 Secretaria da Fazenda                                                                   | 13101.0003.04.122.502.2009.9900.33905900.0<br>100000000.1 | 772,41        | 772,41                 | 0,00                       | 0,00 | 0,00 | 772,41        |
| 13101.0003.14.0001752-9 | 2013.00011-6 Secretaria da Fazenda                                                                   | 13101.0003.04.122.502.2001.9900.31909200.0<br>100000000.1 | 119.095,63    | 119.095,63             | 0,00                       | 0,00 | 0,00 | 119.095,63    |
| 13101.0003.14.0001753-7 | 2013.00011-6 Secretaria da Fazenda                                                                   | 13101.0003.04.122.502.2001.9900.31901600.0<br>100000000.1 | 8.899.675,86  | 8.899.675,86           | 0,00                       | 0,00 | 0,00 | 8.899.675,86  |
| 13101.0003.14.0001754-5 | 2013.00011-6 Secretaria da Fazenda                                                                   | 13101.0003.04.331.502.2013.9900.33904600.0<br>100000000.1 | 198.326,10    | 198.326,10             | 0,00                       | 0,00 | 0,00 | 198.326,10    |
| 13101.0003.14.0001755-3 | 2013.00011-6 Secretaria da Fazenda                                                                   | 13101.0003.04.331.502.2013.9900.33904900.0<br>100000000.1 | 80.569,37     | 80.569,37              | 0,00                       | 0,00 | 0,00 | 80.569,37     |
| 13101.0003.14.0001758-8 | 2013.00049-3 Fundo Financeiro da<br>Previdência Social dos Servidores<br>Públicos do Estado da Bahia | 13101.0003.04.122.502.2001.9900.31911300.0<br>100000000.1 | 10.629.636,32 | 10.629.636,32          | 0,00                       | 0,00 | 0,00 | 10.629.636,32 |
| 13101.0003.14.0001759-6 | 2013.00046-9 Fundo Previdenciário dos<br>Servidores Públicos do Estado da Bahia                      | 13101.0003.04.122.502.2001.9900.31911300.0<br>100000000.1 | 40.061,31     | 40.061,31              | 0,00                       | 0,00 | 0,00 | 40.061,31     |

Saldo a executar da LIQ

FIPLAN

|                                                      |                                                                |                                                 |                       |                        | Valor ref                  | erente à pai<br>LIQ | rte paga da |               |    |
|------------------------------------------------------|----------------------------------------------------------------|-------------------------------------------------|-----------------------|------------------------|----------------------------|---------------------|-------------|---------------|----|
| 13101.0003.14.0001762-6                              | 2013.00491-1 INSS                                              | 13101.0003.04.122.502.2001.9900.<br>100000000.1 | 31901300.0 96.973,21  | 90.625,75              | 0,00                       | 6.347,46            | 0,00        | 90.625,75     | i. |
| 13101.0003.14.0001767-7                              | 2013.20834-5 CONDOMINIO EDIFICIO<br>SUAREZ TRADE               | 13101.0003.04.122.502.2000.9900.<br>100000000.1 | 33903900.0 4.725,44   | 4.725,44               | 0,00                       | 0,00                | 0,00        | 4.725,44      | ļ  |
| Sub Total Destinação de Rec                          | curso: 0.100.000000 - ORDINÁRIO                                | ) - Sem Detalhamento                            | 20.479.624,57         | 20.473.277,11          | 0,00                       | 6.347,46            | 0,00        | 20.473.277,11 | ĥ  |
| Destinação de Recurso:                               | 0.125.800065 - OCE/MOEDA - 291                                 | I4/OC-BR                                        |                       |                        |                            |                     |             |               | -  |
| -Liquidações com saldo a ex                          | ecutar                                                         |                                                 |                       |                        |                            |                     |             |               |    |
| Nº da Liquidação                                     | Credor                                                         | Dotação Orçamentária                            | Original              | A Pagar<br>(Principal) | A Pagar<br>(Consignatária) | Pago                | GCV         | Saldo         |    |
| 13101.0003.14.0001712-1                              | 2014.02784-0 LANLINK INFORMATICA<br>LTDA                       | 13101.0003.04.126.151.1451.9900.<br>125800065.1 | 44905200.0 444.666,07 | 444.666,07             | 0,00                       | 0,00                | 0,00        | 444.666,07    | r  |
| 13101.0003.14.0001751-0                              | 2013.00011-6 Secretaria da Fazenda                             | 13101.0003.04.123.151.3043.9900.<br>125800065.1 | 33903600.0 4.326,00   | 4.326,00               | 0,00                       | 0,00                | 0,00        | 4.326,00      | )  |
| Sub Total Destinação de Rec                          | curso: 0.125.800065 - OCE/MOED                                 | A - 2914/OC-BR                                  | 448.992,07            | 448.992,07             | 0,00                       | 0,00                | 0,00        | 448.992,07    | ì  |
| Destinação de Recurso:                               | 0.315.800064 - PROCONFIS - EX                                  | ANT - 2841/OC-BR                                |                       |                        |                            |                     |             |               | -  |
| Liquidações com saldo a ex                           | ecutar                                                         |                                                 |                       |                        |                            |                     |             |               |    |
| Nº da Liquidação                                     | Credor                                                         | Dotação Orçamentária                            | Original              | A Pagar<br>(Principal) | A Pagar<br>(Consignatária) | Pago                | GCV         | Saldo         |    |
| 13101.0003.14.0001744-8                              | 2014.09565-1 ALCIDES LISBOA<br>PRODUÇÕES LTDA - ME             | 13101.0003.04.123.151.3043.9900.<br>315800064.1 | 33903900.0 5.400,00   | 5.292,00               | 108,00                     | 0,00                | 0,00        | 5.400,00      | 1  |
| ub Total Destinação de Rec                           | curso: 0.315.800064 - PROCONFI                                 | S - EX ANT - 2841/OC-BR                         | 5.400,00              | 5.292,00               | 108,00                     | 0,00                | 0,00        | 5.400,00      |    |
| )estinação de Recurso:<br>Liquidações com saldo a ex | 2.100.000000 - ORDINÁRIO - Sen<br>recutar                      | n Detalhamento                                  |                       |                        |                            |                     |             |               | _  |
| Nº da Liquidação                                     | Credor                                                         | Dotação Orçamentária                            | Original              | A Pagar<br>(Principal) | A Pagar<br>(Consignatária) | Pago                | GCV         | Saldo         |    |
| 13101.0003.14.0001738-3                              | 2013.26957-3 ELYSEE AGENCIA DE<br>VIAGENS E TURISMO LTDA - EPP | 13101.0003.04.123.151.3043.9900.<br>100000000.1 | 33903300.2 7.356,56   | 7.356,56               | 0,00                       | 0,00                | 0,00        | 7.356,56      | )  |
| Sub Total Destinação de Rec                          | curso: 2.100.000000 - ORDINÁRIO                                | ) - Sem Detalhamento                            | 7.356,56              | 7.356,56               | 0,00                       | 0,00                | 0,00        | 7.356,56      | ļ  |
| al Unidade Gestora: 3 - I                            | Diretoria Administrativa da Sefaz                              | Empenhos: 0 Doo                                 | ctos 0,00             | 0,00                   | 0,00                       | 0,00                | 0,00        | 0,00          | ī  |
|                                                      | Totais por UG                                                  | Liquidações: 16 Doo                             | ctos 20.941.373,20    | 20.934.917,74          | 108,00                     | 6.347,46            | 0,00        | 20.935.025,74 | F  |
| tal Unidade Orçamentaria:                            | 13101 - Secretaria da Fazenda - Direto                         | ria Geral Empenhos: 0 Doc                       | tos 0,00              | 0,00                   | 0,00                       | 0,00                | 0,00        | 0,00          | _  |
|                                                      | Totais por UO-                                                 | Liquidações: 16 Doc                             | tos 20.941.373,20     | 20.934.917,74          | 108,00                     | 6.347,46            | 0,00 20     | .935.025,74   |    |

Subtotais por estinação de recurso

# Considerações:

- Para o relatório por tipo de documento igual à LIQUIDAÇÃO (Figura exemplo 1) o sistema exibirá as seguintes colunas:
  - Número da Liquidação.
  - Credor = código e nome do credor principal da LIQ.
  - Dotação Orçamentária da LIQ.
  - Original = valor do principal + valor das consignatárias, quando houver.
  - A pagar (principal) = saldo a pagar referente ao credor principal da LIQ.
  - A pagar (consignatária) = saldo a pagar referente ao somatório das consignatárias, quando houver.
  - GCV= valor referente ao somatório das GCV da LIQ.
  - Pago= valor referente à parte paga da LIQ.
  - Saldo= Valor pendente de pagamento, tanto do principal como das consignatárias.

Para o relatório por tipo de documento igual a EMPENHO (Figura exemplo 2) o sistema exibirá as seguintes colunas:

- Número do empenho
- Credor = código e nome do credor do EMP.
- Dotação Orçamentária do EMP.
- Original = Valor inicial do empenho sem considerar estornos e GCV.
- A Liquidar = saldo disponível para liquidado.
- Em Liquidação= saldo disponível para ser liquidado, contudo já comprometido com ADH associada ao empenho da LIQ.
- A pagar= valor do empenho liquidado.
- Pago= valor do empenho liquidado e pago.
- Estornado= valor referente ao somatório dos estornos, se houver.
- GCV= valor referente ao somatório das GCVs, se houver.

 Independente dos filtros utilizados, o sistema exibirá subtotais por destinação de recurso, totais por UG e total final por UO, com o somatório das colunas que compõe o relatório e a quantidade de documentos.

- Quando o campo tipo de documento não for adicionado como filtro (Figura exemplo 3), o sistema listará todos os documentos (empenhos e liquidações). Neste caso, serão listados os empenhos, e em seguida as liquidações. Ao final do relatório serão exibidos os totais por UG e UG e tipo de documento.
- Quando os campos Nº EMP ou Nº LIQ (Figura exemplos 4 e 5) forem adicionados como filtro, o sistema excluirá o filtro fixo Saldos a executar = SIM, assim mesmo um empenho ou uma liquidação totalmente pagos poderão ser visualizados. Nas demais situações o campo Saldos a executar será definido automaticamente pelo sistema com a opção SIM e serão listados apenas os documentos com saldo a executar.

#### Exemplo 2 – Tipo Documento Empenho

4

FIPL.

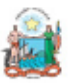

Governo do Estado da Bahia Sistema Integrado de Planejamento, Contabilidade e Finanças

#### FIP226A - Emitir Demonstrativo de Empenhos/Liquidações com saldo a executar

Exercício igual a 2014 Tipo de Documento (1-Empenho 2-Liquidação) igual a Empenho Código da Unidade Gestora igual a 0003 Saldos a executar (1-Sim 2-Não) igual a Sim Código da Unidade Orçamentária igual a 13101

| Unidade Orçamentária:                                               | dade Orçamentária: 13101 - Secretaria da Fazenda - Diretoria Geral<br>Unidade Gestora: 3 - Diretoria Administrativa da Sefaz<br>Destinação de Recurso: 0.100.000000 - ORDINÁRIO - Sem Detalhamento<br>-Empenhos com saldo a executar |                                                           |           | Valor a liquidar, em liquidação e |               |         |          |                 |      |
|---------------------------------------------------------------------|----------------------------------------------------------------------------------------------------|-----------------------------------------------------------|-----------|-----------------------------------|---------------|---------|----------|-----------------|------|
| Unidade Gestora:<br>Destinação de Recurso:<br>-Empenhos com saldo a |                                                                                                    |                                                           |           | a pagar da LIQ                    |               |         |          | Valor pago<br>▼ |      |
| N° do Empenho                                                       | Credor                                                                                                    | Dotação Orçamentária                                      | Original  | A Liquidar                        | Em Liquidação | A Pagar | Pago     | Estornado       | GCV  |
| 13101.0003.14.0000035                                               | 2013.15057-6 CAPOSERV COMERCIO E<br>-1 SERVICOS DE CAPOTARIA E<br>ESTOFARIA LTDA - EPP                                                                                                    | 13101.0003.04.122.502.2000.9900.33903900.0<br>100000000.1 | 2.000,00  | 2.000,00                          | 0,00          | 0,00    | 0,00     | 0,00            | 0,00 |
| 13101.0003.14.0000036                                               | -1 2013.00673-4 BANCO DO BRASIL S/A                                                                                                    | 13101.0003.04.122.502.2000.9900.33903900.0<br>100000000.1 | 2.318,40  | 0,01                              | 0,00          | 0,00    | 2.318,39 | 0,00            | 0,00 |
| 13101.0003.14.0000042                                               | 4 2013.03054-6 CENTRAL DE EVENTOS<br>HOTEIS E TURISMO DA BAHIA LTDA                                                                                                    | 13101.0003.04.122.502.2000.9900.33903900.0<br>100000000.1 | 20.000,00 | 4.000,00                          | 0,00          | 0,00    | 0,00     | 16.000,00       | 0,00 |
| 13101.0003.14.0000051                                               | -3 2013.00082-5 EMPRESA GRAFICA DA<br>BAHIA                                                                                                    | 13101.0003.04.122.502.2000.9900.33903900.0<br>100000000.1 | 7.200,00  | 7.200,00                          | 0,00          | 0,00    | 0,00     | 0,00            | 0,00 |
| 13101.0003.14.0000066                                               | -1 2012.55822-9 Jorge Inacio De Aquino                                                                                                    | 13101.0003.04.122.502.2001.9900.31901600.0<br>100000000.1 | 2.925,00  | 2.925,00                          | 0,00          | 0,00    | 0,00     | 0,00            | 0,00 |
| 13101.0003.14.0000068                                               | -8 2013.05649-9 HOTEL VILA VELHA LTDA                                                                                                    | 13101.0003.04.122.502.2000.9900.33903900.0<br>100000000.1 | 5.000,00  | 3.818,00                          | 0,00          | 0,00    | 1.182,00 | 0,00            | 0,00 |
| 13101.0003.14.0000069                                               | -8 2013.06093-3 GESTEIRA FERREIRA &<br>CIA LTDA - EPP                                                                                                    | 13101.0003.04.122.502.2000.9900.33903900.0<br>100000000.1 | 10.000,00 | 4.475,53                          | 0,00          | 0,00    | 5.524,47 | 0,00            | 0,00 |
| 13101.0003.14.0000074                                               | 2013.25719-2 C C B SERVICOS DE<br>-2 MANUTENCAO E CONSERVACAO<br>LTDA                                                                                                    | 13101.0003.04.122.502.2000.9900.33903700.0<br>100000000.1 | 73.341,00 | 0,00                              | 71.607,85     | 0,00    | 0,00     | 1.733,15        | 0,00 |
| 13101.0003.14.0000108                                               | -D 2012.22804-0 Maria Dulce Hasselman<br>Rodrigues Baleeiro Costa                                                                                                    | 13101.0003.04.122.502.2001.9900.31901600.0<br>100000000.1 | 325,00    | 325,00                            | 0,00          | 0,00    | 0,00     | 0,00            | 0,00 |
| 13101.0003.14.0000125                                               | -0 2013.06093-3 GESTEIRA FERREIRA &<br>CIA LTDA - EPP                                                                                                    | 13101.0003.04.122.502.2000.9900.33903900.0<br>100000000.1 | 10.000,00 | 312,31                            | 0,00          | 0,00    | 9.687,69 | 0,00            | 0,00 |

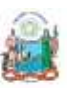

Governo do Estado da Bahia Sistema Integrado de Planejamento, Contabilidade e Finanças

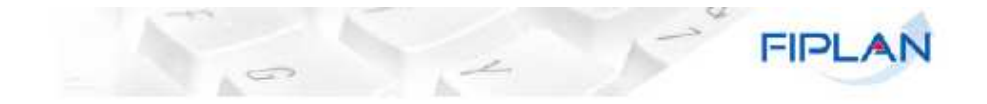

### FIP226A - Emitir Demonstrativo de Empenhos/Liquidações com saldo a executar

| 13101.0003.14.0002138-3 2013.00011-6 Secretaria da Fazenda 13101.0003.04.122.502.2000.9800.33601400.0 3.314,00 3.314,00 0,00 0,00< | Total Destinação de Recurso: 🦷 🤅   | 0.100.000000 - ORDINÁRIO | - Sem Detalhamento                                        | 45.679.079,91 | 43.628.845,07 | 72.807,85 | 75.836,69 | 1.772.084,11 | 129.506,19 | 5.480,40 |
|----------------------------------------------------------------------------------------------------|------------------------------------|--------------------------|-----------------------------------------------------------|---------------|---------------|-----------|-----------|--------------|------------|----------|
| 13101.0003.14.0002138-3 2013.00011-6 Secretaria da Fazenda 13101.0003.04.122.502.2000.9900.33901400.0 3.314.00 3.314.00 0.00 0.00 0.00 0.00 0.00 0.00   13101.0003.14.0002139-1 2013.00011-6 Secretaria da Fazenda 13101.0003.04.122.502.2000.9900.33901400.0 3.054.40 3.054.40 0.00 0.00 0.00 0.00 0.00                                                                                                    | (01.0003.14.0002140-5 2013.00011-6 | Secretaria da Fazenda    | 13101.0003.04.122.502.2000.9900.33901400.0<br>100000000.1 | 6.240,40      | 6.240,40      | 0,00      | 0,00      | 0,00         | 0,00       | 0,00     |
| 13101.0003.14.0002138-3 2013.00011-6 Secretaria da Fazenda 13101.0003.04.122.302.2000.9900.5800140.0 3.314.00 3.314.00 0.00 0.00 0.00 0.00 0.00                                                                                                    | (01.0003.14.0002139-1 2013.00011-6 | Secretaria da Fazenda    | 13101.0003.04.122.502.2000.9900.33901400.0<br>100000000.1 | 3.054,40      | 3.054,40      | 0,00      | 0,00      | 0,00         | 0,00       | 0,00     |
| 12101 0002 04 102 502 0000 0000 22001400 0                                                                                                    | 01.0003.14.0002138-3 2013.00011-6  | ) Secretaria da Fazenda  | 13101.0003.04.122.502.2000.9900.33901400.0<br>100000000.1 | 3.314,00      | 3.314,00      | 0,00      | 0,00      | 0,00         | 0,00       | 0,00     |

#### Destinação de Recurso: 0.125.800065 - OCE/MOEDA - 2914/OC-BR

#### -Empenhos com saldo a executar

# Subtotal por destinação de recursos

| N° do Empenho           | Credor                                                         | Dotação Orçamentária                                      | Original  | A Liquidar | Em Liquidação | A Pagar | Pago | Estornado | GCV  |
|-------------------------|----------------------------------------------------------------|-----------------------------------------------------------|-----------|------------|---------------|---------|------|-----------|------|
| 13101.0003.14.0000626-0 | 2013.18346-6 CONSELHO NACIONAL<br>DE SECRETARIOS DE ADM CONSAD | 13101.0003.04.123.151.3043.9900.33903900.0<br>125800065.1 | 200,00    | 200,00     | 0,00          | 0,00    | 0,00 | 0,00      | 0,00 |
| 13101.0003.14.0000627-9 | 2013.08354-1 CENTRO DE PESQUISAS<br>EM INFORMATICA LTDA - EPP  | 13101.0003.04.126.151.1451.9900.33903900.0<br>125800065.1 | 11.999,00 | 11.999,00  | 0,00          | 0,00    | 0,00 | 0,00      | 0,00 |
| 13101.0003.14.0000632-5 | 2013.06354-1 CENTRO DE PESQUISAS<br>EM INFORMATICA LTDA - EPP  | 13101.0003.04.126.151.1451.9900.33903900.0<br>125800065.1 | 5.000,00  | 5.000,00   | 00,0          | 0,00    | 0,00 | 0,00      | 0,00 |

#### Destinação de Recurso: 2.100.000000 - ORDINÁRIO - Sem Detalhamento

#### -Empenhos com saldo a executar

|               | N° do Empenho           | Credor                                                             | Dotação Orça                    | amentária                |       | Original      | A Liquidar    | Em Liquidação | A Pagar   | Pago         | Estornado  | GCV      |
|---------------|-------------------------|--------------------------------------------------------------------|---------------------------------|--------------------------|-------|---------------|---------------|---------------|-----------|--------------|------------|----------|
|               | 13101.0003.14.0001378-  | 2013.28957-3 ELYSEE AGENCIA DE 131<br>VIAGENS E TURISMO LTDA - EPP | 01.0003.04.123.151.3<br>1000000 | 043.9900.339033<br>)00.1 | 300.2 | 23.625,00     | 16.268,44     | 0,00          | 7.356,56  | 0,00         | 0,00       | 0,00     |
|               | Sub Total Destinação de | Recurso: 2.100.000000 - ORDINÁRIO - Se                             | m Detalhamento                  |                          |       | 23.625,00     | 16.268,44     | 0,00          | 7.356,56  | 0,00         | 0,00       | 0,00     |
| Tot           | al Unidade Gestora:     | 3 - Diretoria Administrativa da Sefaz                              | Empenhos:                       | 191 Doctos               |       | 53.609.357,75 | 51.069.336,98 | 76.207,85     | 83.193,25 | 2.251.113,48 | 129.506,19 | 6.615,20 |
| Totais por UG |                         | l otais por UG-                                                    | Liquidações:                    | 0 Doctos                 | _     | 0,00          | 0,00          | 0,00          | 0,00      | 0,00         | 0,00       |          |
| Total U       | nidade Orçamentaria:    | 13101 - Secretaria da Fazenda - Diretoria Ge                       | eral Empenhos:                  | 191 Doctos               |       | 53.609.357,75 | 51.069.336,98 | 76.207,85     | 83.193,25 | 2.251.113,48 | 129.506,19 | 6.615,20 |
|               |                         | Totais por UO —                                                    | Liquidações:                    | 0 Doctos                 |       | 0,00          | 0,00          | 0,00          | 0,00      | 0,00         | 0,00       |          |

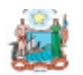

Governo do Estado da Bahia Sistema Integrado de Planejamento, Contabilidade e Finanças

#### FIP226A - Emitir Demonstrativo de Empenhos/Liquidações com saldo a executar

| Exercício igual a 2014<br>Código da Unidade Gestora igual a 0003<br>Saldos a executar (1-Sim 2-Não) igual a Sim<br>Código da Unidade Orçamentária igual a 13101 |  |
|----------------------------------------------------------------------------------------------------|--|
|                                                                                                    |  |

#### Unidade Orçamentária: 13101 - Secretaria da Fazenda - Diretoria Geral

| Unidade Gestora: 3 - D | iretoria Administrativa da Sefaz |
|------------------------|----------------------------------|
|------------------------|----------------------------------|

#### Destinação de Recurso: 0.100.000000 - ORDINÁRIO - Sem Detalhamento

| Empon   | hor | 00.00 | coldo | 2.08  | ooutor. |
|---------|-----|-------|-------|-------|---------|
| -cinpen | 105 | COIL  | Saluo | a e a | ecutar  |

| N° do Empenho           | Credor                                                                              | Dotação Orçamentária                                      | Original  | A Liquidar | Em Liquidação | A Pagar | Pago     | Estornado | GCV  |
|-------------------------|-------------------------------------------------------------------------------------|-----------------------------------------------------------|-----------|------------|---------------|---------|----------|-----------|------|
| 13101.0003.14.0000035-1 | 2013.15057-6 CAPOSERV COMERCIO E<br>SERVICOS DE CAPOTARIA E<br>ESTOFARIA LTDA - EPP | 13101.0003.04.122.502.2000.9900.33903900.0<br>100000000.1 | 2.000,00  | 2.000,00   | 0,00          | 0,00    | 0,00     | 0,00      | 0,00 |
| 13101.0003.14.0000036-1 | 2013.00673-4 BANCO DO BRASIL S/A                                                    | 13101.0003.04.122.502.2000.9900.33903900.0<br>100000000.1 | 2.318,40  | 0,01       | 0,00          | 0,00    | 2.318,39 | 0,00      | 0,00 |
| 13101.0003.14.0000042-4 | 2013.03054-6 CENTRAL DE EVENTOS<br>HOTEIS E TURISMO DA BAHIA LTDA                   | 13101.0003.04.122.502.2000.9900.33903900.0<br>100000000.1 | 20.000,00 | 4.000,00   | 0,00          | 0,00    | 0,00     | 16.000,00 | 0,00 |
| 13101.0003.14.0000051-3 | 2013.00082-5 EMPRESA GRAFICA DA<br>BAHIA                                            | 13101.0003.04.122.502.2000.9900.33903900.0<br>100000000.1 | 7.200,00  | 7.200,00   | 0,00          | 0,00    | 0,00     | 0,00      | 0,00 |
| 13101.0003.14.0000066-1 | 2012.55822-9 Jorge Inacio De Aquino                                                 | 13101.0003.04.122.502.2001.9900.31901600.0<br>100000000.1 | 2.925,00  | 2.925,00   | 0,00          | 0,00    | 0,00     | 0,00      | 0,00 |
| 13101.0003.14.0000068-8 | 2013.05649-9 HOTEL VILA VELHA LTDA                                                  | 13101.0003.04.122.502.2000.9900.33903900.0<br>100000000.1 | 5.000,00  | 3.818,00   | 0,00          | 0,00    | 1.182,00 | 0,00      | 0,00 |
| 13101.0003.14.0000069-6 | 2013.06093-3 GESTEIRA FERREIRA &<br>CIA LTDA - EPP                                  | 13101.0003.04.122.502.2000.9900.33903900.0<br>100000000.1 | 10.000,00 | 4.475,53   | 0,00          | 0,00    | 5.524,47 | 0,00      | 0,00 |
| 13101.0003.14.0000074-2 | 2013.25719-2 C C B SERVICOS DE<br>MANUTENCAO E CONSERVACAO<br>LTDA                  | 13101.0003.04.122.502.2000.9900.33903700.0<br>100000000.1 | 73.341,00 | 0,00       | 0 71.607,85   | 0,00    | 0,00     | 1.733,15  | 0,00 |
| 13101.0003.14.0000108-0 | 2012.22804-0 Maria Dulce Hasselman<br>Rodrigues Baleeiro Costa                      | 13101.0003.04.122.502.2001.9900.31901600.0<br>100000000.1 | 325,00    | 325,00     | 0,00          | 0,00    | 0,00     | 0,00      | 0,00 |
| 13101.0003.14.0000125-0 | 2013.06093-3 GESTEIRA FERREIRA &<br>CIA LTDA - EPP                                  | 13101.0003.04.122.502.2000.9900.33903900.0<br>100000000.1 | 10.000,00 | 312,31     | 0,00          | 0,00    | 9.687,69 | 0,00      | 0,00 |

Empenhos

FIPLAN

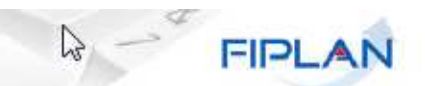

### FIP226A - Emitir Demonstrativo de Empenhos/Liquidações com saldo a executar

| 13101.0003.14.0001751-0                | 111                          |                                        | 10000000000                                               |                         |                        |                            |      |            |            |          |
|----------------------------------------|------------------------------|----------------------------------------|-----------------------------------------------------------|-------------------------|------------------------|----------------------------|------|------------|------------|----------|
|                                        | 2013.00011-6                 | Secretaria da Fazenda                  | 13101.0003.04.123.151.3043.9900.33903600.0<br>125800065.1 | 4.326,00                | 4.326,00               | 0,00                       | 0,00 | 0,00       | 4.326,00   |          |
| 13101.0003.14.0001712-1                | 2014.02784-0<br>LTDA         | LANLINK INFORMATICA                    | 13101.0003.04.126.151.1451.9900.44905200.0<br>125800065.1 | 444.666,07              | 444.666,07             | 0,00                       | 0,00 | 0,00       | 444.666,07 |          |
| N° da Liquidação                       |                              | Credor                                 | Dotação Orçamentária                                      | Orig <mark>ina</mark> l | A Pagar<br>(Principal) | A Pagar<br>(Consignatária) | Pago | GCV        | Saldo      |          |
| -Liquidações com saldo a               | executar 🔸                   |                                        |                                                           | Liquidaç                | ões                    |                            |      |            | 14         |          |
| Sub Total Destinação de R              | ecurso: 0                    | 125.800065 - OCE/MOED/                 | A - 2914/OC-BR                                            | 2.915.091,66            | 2.684.860,46           | 0,00                       | 0,00 | 230.231,20 | 0.00       | 1.134,80 |
| 13101.0003.14.0002131-6                | 2013.00113-9<br>DO BRASIL LI | DELL - COMPUTADORES                    | 13101.0003.04.126.151.1451.9900.33903900.0<br>125800065.1 | 23.523,52               | 23.523,52              | 0,00                       | 0,00 | 0,00       | 0,00       | 0,00     |
| 13101.0003.14.0002130-8                | 2013.00113-9<br>DO BRASIL LT | DELL - COMPUTADORES                    | 13101.0003.04.126.151.1451.9900.33903900.0<br>125800065.1 | 27.838,42               | 27.838,42              | 0,00                       | 0,00 | 0,00       | 0,00       | 0,00     |
| 13101.0003.14. <mark>0</mark> 002129-4 | 2013.05057-1<br>DO BRASIL L1 | DELL COMPUTADORES                      | 13101.0003.04.126.151.1451.9900.44905200.0<br>125800085.1 | 1.074.024,23            | 1.074.024,23           | 0,00                       | 0,00 | 0,00       | 0,00       | 0,00     |
| 13101.0003.14.0002128-6                | 2013.05057-1<br>DO BRASIL LT | DELL COMPUTADORES                      | 13101.0003.04.126.151.1451.9900.44905200.0<br>125800065.1 | 308.793,96              | 308.793,96             | 0,00                       | 0,00 | 0,00       | 0,00       | 0,00     |
| 13101.0003.14.0002127-8                | 2013.05057-1<br>DO BRASIL LT | DELL COMPUTADORES                      | 13101.0003.04.126.151.1451.9900.44905200.0<br>125800065.1 | 255.818,53              | 255.818,53             | 0,00                       | 0,00 | 0,00       | 0,00       | 0,00     |
| 13101.0003.14.0002081-8                | 2013.06354-1<br>EM INFORMA   | CENTRO DE PESQUISAS<br>TICA LTDA - EPP | 13101.0003.04.126.151.1451.9900.44905200.0<br>125800065.1 | 75.000,00               | 75.000,00              | 0,00                       | 0,00 | 0.00       | 0,00       | 0.00     |
| 13101.0003.14.0002077-8                | 2013.06354-1<br>EM INFORMA   | CENTRO DE PESQUISAS<br>TICA LTDA - EPP | 13101.0003.04.126.151.1451.9900.33903900.0<br>125800065.1 | 2.000,00                | 2.000,00               | 0,00                       | 0,00 | 0,00       | 0,00       | 0,00     |

-Empenhos com saldo a executar

| N° do Empenho           | Credor                                   | Dotação Orçamentária                                      | Original  | A Liquidar | Em Liquidação | A Pagar | Pago | Estornado | GCV  |
|-------------------------|------------------------------------------|-----------------------------------------------------------|-----------|------------|---------------|---------|------|-----------|------|
| 13101.0003.14.0001478-6 | 2013.00082-5 EMPRESA GRAFICA DA<br>BAHIA | 13101.0003.04.126.151.1451.9900.33903900.0<br>315800064.1 | 9.045,25  | 9.045,25   | 5 0,00        | 0,00    | 0,00 | 0,00      | 0,00 |
| 13101.0003.14.0001565-0 | 2013.16962-5 CP ELETRONICA S/A           | 13101.0003.04.126.151.1451.9900.44905200.0<br>315800064.1 | 86.112,50 | 86.112,50  | 0.00          | 0,00    | 0,00 | 0,00      | 0,00 |
| 13101.0003.14.0001566-9 | 2013.16962-5 CP ELETRONICA S/A           | 13101.0003.04.126.151.1451.9900.44905200.0<br>315800064.1 | 86.112,50 | 86.112,50  | 0,00          | 0,00    | 0,00 | 0,00      | 0,00 |

| Sub Total Destinação de Re | ecurso: 0.324.800072 - OCE/MOE-BIRI                               | 0-EX ANT - 8177- BR                                     | 40.160,31     | 40.160,31              | 0,00                       | 0,00      | 0,00         | 0,00          | 0,00     |
|----------------------------|-------------------------------------------------------------------|---------------------------------------------------------|---------------|------------------------|----------------------------|-----------|--------------|---------------|----------|
| Destinação de Recurso:     | 2.100.000000 - ORDINÁRIO - Sem De                                 | talhamento                                              |               |                        |                            |           |              |               |          |
| -Empenhos com saldo a ex   | recutar                                                           |                                                         |               |                        |                            |           |              |               |          |
| N° do Empenho              | Credor                                                            | Dotação Orçamentária                                    | Original      | A Liquidar             | Em Liquidação              | A Pagar   | Pago         | Estornado     | GCV      |
| 13101.0003.14.0001378-1    | 2013.26957-3 ELYSEE AGENCIA DE<br>VIAGENS E TURISMO LTDA - EPP    | 101.0003.04.123.151.3043.9900.33903300.2<br>100000000.1 | 23.625,00     | 16.268,44              | 0,00                       | 7.356,56  | 0,00         | 0,00          | 0,00     |
| Sub Total Destinação de Re | ecurso: 2.100.000000 - ORDINÁRIO - S                              | em Detalhamento                                         | 23.625,00     | 16.268,44              | 0,00                       | 7.356,56  | 0,00         | 0,00          | 0,00     |
| -Liquidações com saldo a e | executar                                                          |                                                         |               |                        |                            |           |              |               |          |
| N° da Liquidação           | Credor                                                            | Dotação Orçamentária                                    | Original      | A Pagar<br>(Principal) | A Pagar<br>(Consignatária) | Pago      | GCV          | Saldo         |          |
| 13101.0003.14.0001738-3    | 2013.26957-3 ELYSEE AGENCIA DE 13<br>VIAGENS E TURISMO LTDA - EPP | 101.0003.04.123.151.3043.9900.33903300.2<br>100000000.1 | 7.356,56      | 7.358,56               | 0,00                       | 0,00      | 0,00         | 7.356,56      |          |
| Sub Total Destinação de Re | ecurso: 2.100.000000 - ORDINÁRIO - S                              | em Detalhamento                                         | 7.356,56      | 7.356,56               | 0,00                       | 0,00      | 0,00         | 7.356,56      |          |
| otal Unidade Gestora: 3    | - Diretoria Administrativa da Sefaz                               | Empenhos: 191 Doctos                                    | 53.609.357,75 | 51.069.336,98          | 76.207,85                  | 83.193,25 | 2.251.113,48 | 129.506,19    | 6.615,20 |
| Totais por UG              | e Tipo de documento 🦳                                             | Liquidações: 16 Doctos                                  | 20.941.373,20 | 20.934.917,74          | 108,00                     | 6.347,46  | 0,00         | 20.935.025,74 |          |
| Unidade Orçamentaria:      | 13101 - Secretaria da Fazenda - Diretoria G                       | eral Empenhos: 191 Doctos                               | 53.609.357,75 | 51.069.336,98          | 76.207,85                  | 83.193,25 | 2.251.113,48 | 129.506,19    | 6.615,20 |
| Totais por UO              | e Tipo de documento ——                                            | Liquidações: 16 Doctos                                  | 20.941.373,20 | 20.934.917,74          | 108,00                     | 6.347,46  | 0,00         | 20.935.025,74 |          |

# Exemplo 4 – Filtro Número EMP

Neste exemplo, o empenho já foi totalmente liquidado

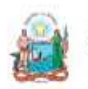

Governo do Estado da Bahia

Sistema Integrado de Planejamento, Contabilidade e Finanças

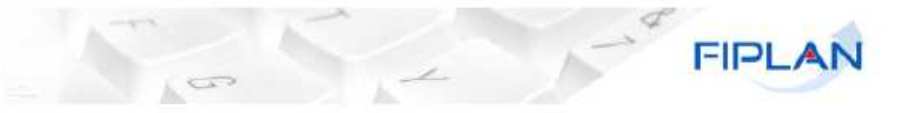

#### FIP226A - Emitir Demonstrativo de Empenhos/Liquidações com saldo a executar

| Exercício igual a 2014<br>Nº EMP igual a 171010<br>Código da Unidade Or | 0011400011130<br>çamentária igual a 17101                                                      |                                    | — O Campo                  | o Saldos a E<br>def | Executar f<br>finidos pe | oi excluído d<br>lo sistema | los filtros fi            | ixos                 | 2         |     |
|-------------------------------------------------------------------------|------------------------------------------------------------------------------------------------|------------------------------------|----------------------------|---------------------|--------------------------|-----------------------------|---------------------------|----------------------|-----------|-----|
| Unidade Orçamentária:                                                   | 17101 - Secretaria do Planejamento - Diretoria                                                 | Geral                              |                            |                     |                          |                             |                           |                      |           |     |
| Unidade Gestora:<br>Destinação de Recurso<br>-Empenhos com saldo        | 1 - Diretoria Geral da SEPLAN - Executora<br>0.100.000000 - ORDINÁRIO - Sem Deta<br>a executar | alhamento                          |                            |                     |                          |                             | -5                        |                      |           |     |
| Nº do Empenho                                                           | Credor                                                                                         | Dotação Orça                       | mentária                   | Original            | A Liquidar               | Em Liquidação               | A Pagar                   | Pago                 | Estornado | GCV |
| 17101.0001.14.000111                                                    | 171                                                                                            | 101.0001.04.121.150.66<br>10000000 | 54.9900.33901400.0<br>)0.1 | 538,20              | 0,0                      | 0,00                        | 0,00                      | 538,20               | 0,00      | 0,0 |
| Sub Total Destinação d                                                  | le Recurso: 0.100.000000 - ORDINÁRIO - Se                                                      | em Detalhamento                    |                            | 538,20              | 0,0                      | 0,00                        | 0,00                      | 538,20               | 0,00      | 0,0 |
| Total Unidade Gestora:                                                  | 1 - Diretoria Geral da SEPLAN - Executora                                                      | Empenhos:                          | 1 Doctos                   | 538,20              | 0,0                      | 0,00                        | 0,00                      | 538,20               | 0,00      | 0,0 |
| Fotal Unidade Orçamentaria:                                             | 17101 - Secretaria do Planejamento - Direto                                                    | ria Empenhos:                      | 1 Doctos                   | 538,20              | 0,0                      | 0 0,00                      | 0,00                      | 538,20               | 0,00      | 0,0 |
|                                                                         |                                                                                                |                                    |                            |                     |                          |                             |                           |                      | Valor pa  | go  |
|                                                                         |                                                                                                |                                    |                            |                     |                          |                             |                           |                      |           |     |
|                                                                         |                                                                                                |                                    |                            |                     |                          | Valor a                     | liquidar, e<br>a pagar zo | m liquidaç<br>erados | ão e      |     |

# Exemplo 5 – Filtro Número LIQ

Neste exemplo a liquidação está totalmente paga.

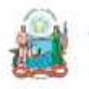

Governo do Estado da Bahia Sistema Integrado de Planejamento, Contabilidade e Finanças

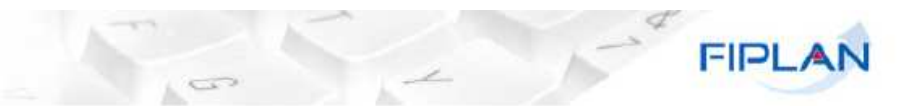

#### FIP226A - Emitir Demonstrativo de Empenhos/Liquidações com saldo a executar

| iidade Orçamentária:                                                 | 17101 - Secretaria do Planejamento - Direto                                                   | ria Geral                           |                        |       |          |                        |                            |        |      |       |
|----------------------------------------------------------------------|-----------------------------------------------------------------------------------------------|-------------------------------------|------------------------|-------|----------|------------------------|----------------------------|--------|------|-------|
| Unidade Gestora:<br>Destinação de Recurso:<br>-Liquidações com saldo | 1 - Diretoria Geral da SEPLAN - Executora<br>0.100.000000 - ORDINÁRIO - Sem I<br>o a executar | Detalhamento                        |                        |       |          | 2.                     | >                          | -5     |      |       |
| Nº da Liquidação                                                     | Credor                                                                                        | Dotação Orça                        | mentária               |       | Original | A Pagar<br>(Principal) | A Pagar<br>(Consignatária) | Pago   | GCV  | Saldo |
| 17101.0001.14.000128                                                 | 1-9                                                                                           | 17101.0001.04.121.150.66<br>1000000 | 54.9900.339014<br>)0.1 | 400.0 | 496,80   | 0,00                   | 0,00                       | 496,80 | 0,00 | 0,00  |
| Sub Total Destinação de                                              | e Recurso: 0.100.000000 - ORDINÁRIO -                                                         | Sem Detalhamento                    |                        | 1     | 496,80   | 0,00                   | 0,00                       | 496,80 | 0,00 | 0,00  |
| Total Unidade Gestora:                                               | 1 - Diretoria Geral da SEPLAN - Executora                                                     | Liquidações:                        | 1 Doctos               | -     | 496,80   | 0,00                   | 0,00                       | 496,80 | 0,00 | 0,00  |
| tal Unidade Orçamentaria:                                            | 17101 - Secretaria do Planejamento - Dire                                                     | etoria Liquidações:                 | 1 Doctos               |       | 496,80   | 0,00                   | 0,00                       | 496,80 | 0,00 | 0,00  |
|                                                                      |                                                                                               |                                     |                        |       |          |                        | Valor page                 | >      |      |       |